# Konfigurieren der einmaligen Anmeldung mit CUCM und AD FS 2.0

# Inhalt

Einleitung Voraussetzungen Anforderungen Verwendete Komponenten Hintergrundinformationen Laden Sie AD FS 2.0 auf Ihren Windows Server herunter und installieren Sie es. Konfigurieren von AD FS 2.0 auf dem Windows-Server Importieren Sie die IP-Metadaten in CUCM/Laden Sie die CUCM-Metadaten herunter. Importieren von CUCM-Metadaten in einen AD FS 2.0-Server und Erstellen von Anspruchsregeln Beenden der SSO-Aktivierung auf dem CUCM und Durchführen des SSO-Tests Fehlerbehebung SSO-Protokolle auf Debugging festlegen Verbunddienstnamen suchen Name des Zertifikats und Verbunddiensts ohne Punkte Die Zeit ist nicht synchron zwischen dem CUCM- und dem IDP-Server. Zugehörige Informationen

# Einleitung

In diesem Dokument wird die Konfiguration von Single Sign-On (SSO) auf Cisco Unified Communications Manager und dem Active Directory Federation Service beschrieben.

# Voraussetzungen

#### Anforderungen

Cisco empfiehlt, dass Sie über Kenntnisse in folgenden Bereichen verfügen:

- Cisco Unified Communications Manager (CUCM)
- Grundlegende Kenntnisse des Active Directory-Verbunddiensts (AD FS)

Um SSO in Ihrer Laborumgebung zu aktivieren, benötigen Sie folgende Konfiguration:

- Windows Server mit installiertem AD FS.
- CUCM mit konfigurierter LDAP-Synchronisierung.
- Ein Endbenutzer, für den die Standard-CCM-Superuser-Rolle ausgewählt wurde.

#### Verwendete Komponenten

Die Informationen in diesem Dokument basierend auf folgenden Software- und Hardware-Versionen:

- Windows Server mit AD FS 2.0
- CUCM 10.5.2

Die Informationen in diesem Dokument beziehen sich auf Geräte in einer speziell eingerichteten

Testumgebung. Alle Geräte, die in diesem Dokument benutzt wurden, begannen mit einer gelöschten (Nichterfüllungs) Konfiguration. Wenn Ihr Netzwerk in Betrieb ist, stellen Sie sicher, dass Sie die möglichen Auswirkungen aller Befehle kennen.

## Hintergrundinformationen

Das Verfahren für AD FS 2.0 mit Windows Server 2008 R2 wird bereitgestellt. Diese Schritte funktionieren auch für AD FS 3.0 unter Windows Server 2016.

# Laden Sie AD FS 2.0 auf Ihren Windows Server herunter und installieren Sie es.

Schritt 1: Navigieren Sie zu AD FS 2.0 herunterladen.

Schritt 2: Stellen Sie sicher, dass Sie den entsprechenden Download auf Basis Ihres Windows-Servers auswählen.

Schritt 3: Verschieben Sie die heruntergeladene Datei auf Ihren Windows Server.

Schritt 4: Fahren Sie mit der Installation fort:

Schritt 5: Wenn Sie dazu aufgefordert werden, wählen Sie Verbundserver aus:

| Acti  | ive Directory Federation Services 2.0 Setup Wizard                                                                                                    | × |
|-------|----------------------------------------------------------------------------------------------------|---|
| Serve | er Role                                                                                                    |   |
| You   | can configure this computer in either the federation server role or the federation server proxy role. Select<br>of the following roles for this computer.                                                                |   |
| œ     | Federation server                                                                                                    |   |
|       | A federation server is an authentication and trust management provider that issues security tokens to<br>enable access to claims-based applications in your organization or in federated partner organizations.          |   |
| С     | Federation server proxy                                                                                                    |   |
|       | A federation server proxy redirects requests from Internet clients to federation servers that are behind a firewall on your corporate network. It also forwards security tokens issued by federation servers to clients. |   |
|       |                                                                                                    |   |
|       |                                                                                                    |   |
|       | < Previous Next > Cancel                                                                                                    |   |

Schritt 6: Einige Abhängigkeiten werden automatisch installiert. Klicken Sie anschließend auf **Fertig** stellen.

Nachdem Sie AD FS 2.0 auf Ihrem Server installiert haben, müssen Sie eine Konfiguration hinzufügen.

## Konfigurieren von AD FS 2.0 auf dem Windows-Server

Schritt 1: Wenn das Fenster AD FS 2.0 nach der Installation nicht automatisch geöffnet wurde, können Sie auf **Start** klicken und nach AD FS 2.0 Management suchen, um es manuell zu öffnen.

Schritt 2: Wählen Sie AD FS 2.0 Federation Server Configuration Wizard.

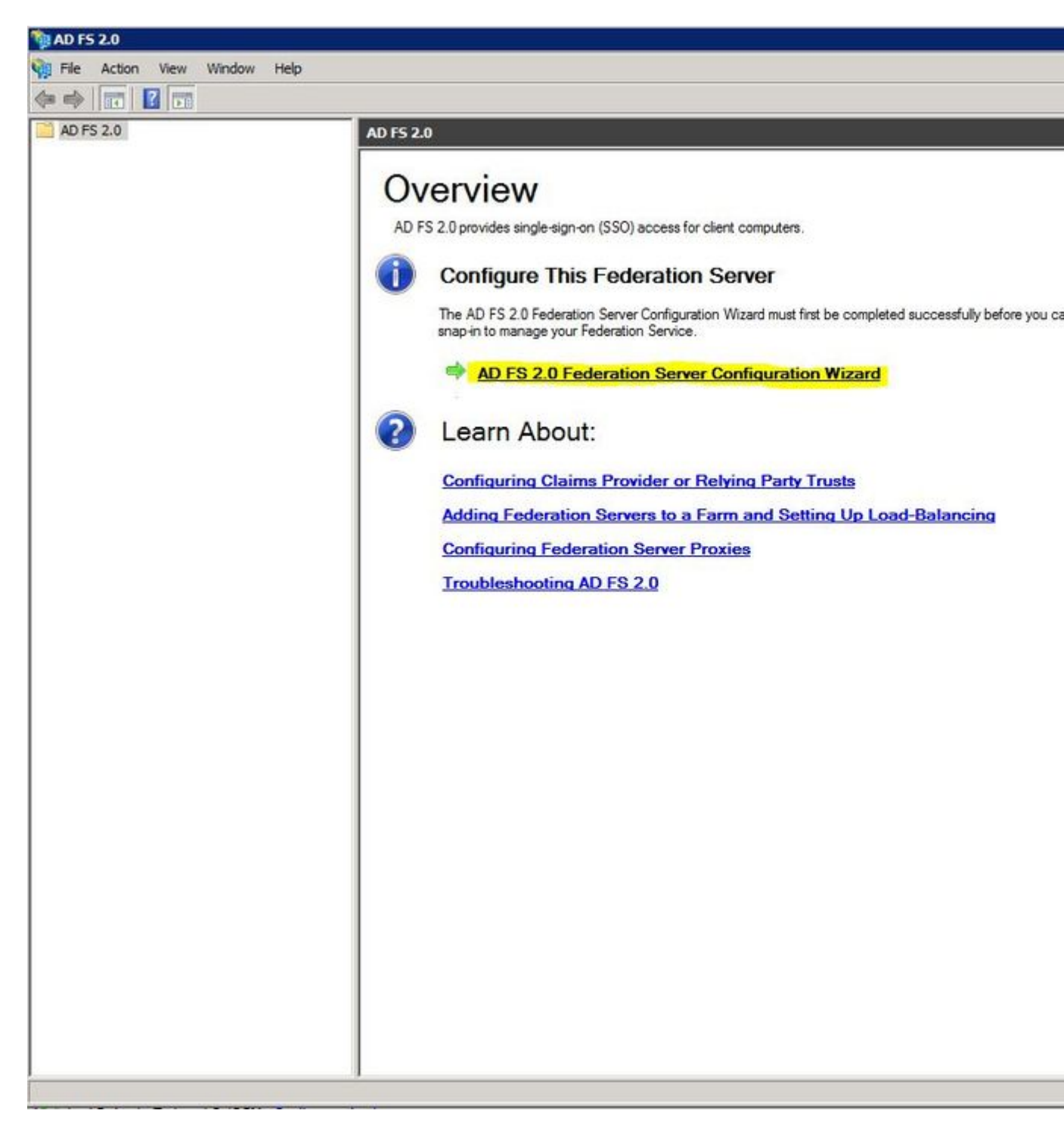

Schritt 3: Klicken Sie anschließend auf Neuen Verbunddienst erstellen.

#### 🙀 AD FS 2.0 Federation Server Configuration Wizard

#### Welcome

| Steps                                                                                  | Welcome to the AD ES 2.0 Endoration Server Configuration Wizard                                                                                                    |
|----------------------------------------------------------------------------------------|----------------------------------------------------------------------------------------------------|
| Welcome     Select Deployment Type     Federation Service Name     Summary     Results | <ul> <li>Welcome to the AD FS 2.0 Federation Server Configuration Wizard</li> <li>This wizard helps you configure Active Directory Federation Services (AD FS) 2.0 software on this computer, which sets up the computer as a federation server. An instance of AD FS is referred to as a Federation Service.</li> <li>Create a new Federation Service</li> <li>Select this option to set up either a stand-alone federation server or the first server in a federation</li> </ul> |
|                                                                                        | Server ram. Add a federation server to an existing Federation Service<br>Select this option to join this computer to an existing federation server farm.                                                                                                    |
|                                                                                        | < Previous Next > Cancel Help                                                                                                    |

Schritt 4: In den meisten Umgebungen ist ein Standalone-Verbundserver ausreichend.

#### AD FS 2.0 Federation Server Configuration Wizard

#### Select Stand-Alone or Farm Deployment

| Steps                   | You can create either a stand-alone federation server for evaluation purposes or a small production                                                                                                    |
|-------------------------|----------------------------------------------------------------------------------------------------|
| Welcome                 | environment, or you can create a federation server in a new farm for load balancing and high availability.                                                                                                    |
| Select Deployment Type  | Select one of the following options. Either of these options will use the Windows Internal Database to store                                                                                                    |
| Federation Service Name |                                                                                                    |
| Existing Database       | O New federation server farm                                                                                                    |
| Summary                 | This option will create a new Federation Service with settings for high availability and load balancing.<br>This computer will be the primary federation server in the farm. Later, you can scale out this farm by<br>adding more federation servers.                                                                                  |
|                         | To create a federation server farm, you must run this wizard while you are logged on with an account<br>that has sufficient permissions in Active Directory to create a container object (for sharing certificates)<br>and to set an SPN (for the service account), such as an account that is a member of the Domain<br>Admins group. |
|                         | Stand-alone federation server                                                                                                    |
|                         | This option will create a new Federation Service on this computer. This option is recommended for<br>evaluation purposes or a small production environment. If you select this option, you will not be able<br>to add more servers to create a farm.                                                                                   |
|                         | You can use SQL Server with AD FS 2.0 to take advantage of the full feature set and achieve<br>maximum scalability. To set up AD FS to use SQL Server, use the command-line version of this<br>wizard. For more information, click Help                                                                                                |
|                         | < Previous Next > Cancel Help                                                                                                    |

Schritt 5: Als Nächstes werden Sie aufgefordert, ein Zertifikat auszuwählen. Dieses Feld wird automatisch ausgefüllt, solange der Server über ein Zertifikat verfügt.

| Welcome                 | This wizard determines the Federation Se<br>Default Web Site. If the wizard cannot do<br>must select a certificate. | rvice name from t<br>etermine the Fede | he Subject fie<br>aration Service | ld of the SS<br>name from | L certificate for<br>the SSL setting |  |
|-------------------------|----------------------------------------------------------------------------------------------------|----------------------------------------|-----------------------------------|---------------------------|--------------------------------------|--|
| Federation Service Name | Select the certificate and/or port, and the                                                                         | n click Next.                          |                                   |                           |                                      |  |
| Existing Database       | SSL certificate:                                                                                                    |                                        |                                   | Port:                     |                                      |  |
| Summary                 | sso.win2k8                                                                                                    | *                                      | View                              | 443                       | *                                    |  |
| Results                 | Federation Service name:                                                                                            |                                        |                                   |                           |                                      |  |
|                         | Win2k8.sckiewer.lab                                                                                                 | -                                      |                                   |                           |                                      |  |
|                         |                                                                                                    |                                        |                                   |                           |                                      |  |

Schritt 6: Wenn auf dem Server bereits eine AD FS-Datenbank vorhanden ist, müssen Sie diese entfernen, um fortzufahren.

Schritt 7. Schließlich wird ein Übersichtsbildschirm angezeigt, in dem Sie auf Weiter klicken können.

## Importieren Sie die IP-Metadaten in CUCM/Laden Sie die CUCM-Metadaten herunter.

Schritt 1: Aktualisieren Sie die URL mit Ihrem Windows Server-Hostnamen/FQDN, und laden Sie die Metadaten von Ihrem AD FS-Server herunter: <u>https://hostname/federationmetadata/2007-</u>06/federationmetadata.xml

Schritt 2: Navigieren Sie zu Cisco Unified CM Administration > System > SAML Single Sign-On.

Schritt 3: Klicken Sie auf SAML SSO aktivieren.

Schritt 4: Wenn Sie eine Warnung über Webserververbindungen erhalten, klicken Sie auf Weiter.

Schritt 5: Als Nächstes weist CUCM Sie an, die Metadatendatei von Ihrem IdP herunterzuladen. In

diesem Szenario ist der AD FS-Server IdP, und Sie haben die Metadaten in Schritt 1 heruntergeladen. Klicken Sie daher auf **Weiter**.

Schritt 6: Klicken Sie auf **Durchsuchen** > **Wählen Sie die XML-Datei aus Schritt 1 aus** > klicken Sie auf **IDp-Metadaten importieren**.

Schritt 7. Eine Meldung zeigt an, dass der Import erfolgreich war:

| System 🔻 Ca          | Il Routing 👻 Media Resources 👻 Advanced Features 👻 Device 👻 Application 👻 User Management      |
|----------------------|------------------------------------------------------------------------------------------------|
| SAML Single          | Sign-On Configuration                                                                          |
| Next                 |                                                                                                |
| Status               |                                                                                                |
| V Import             | succeeded for all servers                                                                      |
| Import the           | IdP Metadata Trust File                                                                        |
| This step upl        | oads the file acquired from the IdP in the previous manual step to the Collaboration servers.  |
| 1)Select the<br>File | IdP Metadata Trust                                                                             |
| Browse               | No file selected.                                                                              |
| 2)Import this        | file to the Collaboration servers                                                              |
| This action m        | ust be successful for at least the Publisher before moving on to the next task in this wizard. |
| Import Id            | P Metadata V Import succeeded for all servers                                                  |
|                      |                                                                                                |
| Next Ca              | incel                                                                                          |

Schritt 8: Klicken Sie auf Next (Weiter).

Schritt 9. Nachdem Sie die IdP-Metadaten in CUCM importiert haben, müssen Sie die CUCM-Metadaten in Ihren IdP importieren.

Schritt 10. Klicken Sie auf Vertrauenswürdige Metadatendatei herunterladen.

Schritt 11. Klicken Sie auf Next (Weiter).

Schritt 12: Verschieben Sie die ZIP-Datei auf Ihren Windows Server, und extrahieren Sie den Inhalt in einen Ordner.

## Importieren von CUCM-Metadaten in einen AD FS 2.0-Server und Erstellen von Anspruchsregeln

Schritt 1: Klicken Sie auf Start, und suchen Sie nach AD FS 2.0 Management.

Schritt 2: Klicken Sie auf Erforderlich: Vertrauenswürdige vertrauende Seite hinzufügen.

Hinweis: Wenn diese Option nicht angezeigt wird, müssen Sie das Fenster schließen und es wieder öffnen.

Schritt 3: Wenn der Assistent zum Hinzufügen von Vertrauensstellungen für vertrauende Partei geöffnet ist, klicken Sie auf Start.

Schritt 4: Hier müssen Sie die XML-Dateien importieren, die Sie in Schritt 12 extrahiert haben. Wählen Sie **Daten über die vertrauende Partei aus einer Datei importieren** und navigieren Sie zu den Ordnerdateien, und wählen Sie die XML-Datei für den Herausgeber aus.

**Hinweis**: Verwenden Sie die vorherigen Schritte für alle Unified Collaboration-Server, auf denen Sie SSO verwenden möchten.

| Steps                                                                                                    | Select an option that this wizard will use to obtain data about this relying party:                                                                                                    |
|----------------------------------------------------------------------------------------------------|----------------------------------------------------------------------------------------------------|
| <ul> <li>Welcome</li> <li>Select Data Source</li> <li>Specify Display Name</li> <li>Choose Issuance<br/>Authorization Rules</li> <li>Ready to Add Trust</li> <li>Finish</li> </ul> | <ul> <li>Import data about the relying party published online or on a local network         Use this option to import the necessary data and certificates from a relying party organization that publishes its federation metadata online or on a local network.         Federation metadata address (host name or URL):         Example: fs.contoso.com or https://www.contoso.com/app         </li> <li>Import data about the relying party from a file         Use this option to import the necessary data and certificates from a relying party organization that has exported its federation metadata to a file. Ensure that this file is from a trusted source. This wizard will not validate the source of the file.     </li> <li>Federation metadata file location:         C:\Users\Administrator\Desktop\SPMetadata_1cucm1052.sckiewer.lab.xml         Browse.     </li> <li>Enter data about the relying party manually         Use this option to manually input the necessary data about this relying party organization.     </li> </ul> |

Schritt 5: Klicken Sie auf Next (Weiter).

Schritt 6: Bearbeiten Sie den Anzeigenamen, und klicken Sie auf Weiter.

Schritt 7. Wählen Sie Alle Benutzer für den Zugriff auf diese vertrauende Seite zulassen aus, und klicken Sie auf Weiter.

Schritt 8: Klicken Sie erneut auf Weiter.

Schritt 9. Stellen Sie in diesem Bildschirm sicher, dass Sie **das Dialogfeld Anspruchsregeln** bearbeiten für diese Vertrauensstellung der vertrauenden Seite geöffnet haben, wenn der Assistent geschlossen ist, und klicken Sie dann auf Schließen.

Schritt 10. Das Fenster Anspruchsregeln bearbeiten wird geöffnet:

| Order | Rule Name | Issued Claims |  |
|-------|-----------|---------------|--|
|       |           |               |  |
|       |           |               |  |
|       |           |               |  |
|       |           |               |  |
|       |           |               |  |
|       |           |               |  |
|       |           |               |  |
|       | T.        | _1            |  |

Schritt 11. Klicken Sie in diesem Fenster auf Regel hinzufügen.

Schritt 12: Wählen Sie als **Anspruchsregelvorlage LDAP-Attribute als Ansprüche senden** aus, und klicken Sie auf **Weiter**.

Schritt 13: Geben Sie auf der nächsten Seite NameID für den Namen der Anspruchsregel ein.

Schritt 14: Wählen Sie Active Directory für den Attributspeicher aus.

Schritt 15: Wählen Sie SAM-Kontoname als LDAP-Attribut.

Schritt 16: Geben Sie UID für den ausgehenden Forderungstyp ein.

Hinweis: uid ist keine Option in der Dropdown-Liste - es muss manuell eingegeben werden.

| Configure Rule       |                   |                                                |             |                              |                      |                              |
|----------------------|-------------------|------------------------------------------------|-------------|------------------------------|----------------------|------------------------------|
| Steps                | Value             |                                                |             |                              | Calant an attribute  |                              |
| Choose Rule Type     | which             | to extract LDAP attributes. Speci              | fy how the  | attributes will map to the o | butgoing claim types | store from<br>s that will be |
| Configure Claim Rule | Issued            | from the rule.                                 |             |                              |                      |                              |
|                      | Claim             | rule name:                                     |             |                              |                      |                              |
|                      | Name              | ID                                             |             |                              |                      |                              |
|                      | Rule t<br>Attribu | emplate: Send LDAP Attributes as<br>ite store: | : Claims    |                              |                      |                              |
|                      | Active            | e Directory                                    |             | •                            |                      |                              |
|                      | Маррі             | ing of LDAP attributes to outgoing             | claim type: | 5:                           |                      |                              |
|                      |                   | LDAP Attribute                                 |             | Outgoing Claim Type          |                      |                              |
|                      |                   | SAM-Account-Name                               | -           | uid                          |                      |                              |
|                      | ▶*                |                                                | -           |                              |                      | -                            |
|                      |                   |                                                |             |                              |                      |                              |
|                      |                   |                                                | < Pre       | vious Finish                 | Cancel               | Help                         |

Schritt 17: Klicken Sie auf Beenden.

Schritt 18: Die erste Regel ist nun abgeschlossen. Klicken Sie erneut auf Regel hinzufügen.

Schritt 19: Wählen Sie Anträge mithilfe einer benutzerdefinierten Regel senden aus.

Schritt 20: Geben Sie einen Namen für die Anspruchsregel ein.

Schritt 21: Fügen Sie im Feld Benutzerdefinierte Regel den folgenden Text ein:

c:[Geben Sie == "http://schemas.microsoft.com/ws/2008/06/identity/Claims/windowsaccountname"] => issue(Type = "http://schemas.xmlsoap.org/ws/2005/05/identity/cltargets/nameIdentifier", Issuer = c.Issuer, OriginalIssuer = c.OriginalIssuer, Value = c.Value, ValueType = c.ValueType,Properties["http://schemas.xmlsoap.org/ws/2005/05/identity/claimproperties/format"] = "urn:oasis:names:tc:SAML:2.0:nameidformat:transient",Properties["http://schemas.xmlsoap.org/ws/2005/05/identity/claimproperties/namequalifier"] = "http://ADFS\_FEDERATION\_SERVICE\_NAME/com/adfs/service/trust", Properties["http://schemas.xmlsoap.org/ws/2005/05/identity/claimproperties/namequalifier"] "CUCM\_ENTITY\_ID");

Schritt 22: Stellen Sie sicher, dass Sie AD\_FS\_SERVICE\_NAME und CUCM\_ENTITY\_ID in die entsprechenden Werte ändern.

**Hinweis**: Wenn Sie sich nicht sicher sind, wie der AD FS-Servicename lautet, können Sie die Schritte für die Suche ausführen. Die CUCM-Element-ID kann aus der ersten Zeile der CUCM-Metadatendatei abgerufen werden. In der ersten Zeile der Datei befindet sich eine entityID=1cucm1052.sckiewer.lab. Sie müssen den unterstrichenen Wert in den entsprechenden Abschnitt der Anspruchsregel eingeben.

| You can configure a custom claim rule, such as a rule that requires multiple incoming claims or that extra                                                                                                    | icts                                                                                                    |  |  |  |
|----------------------------------------------------------------------------------------------------|----------------------------------------------------------------------------------------------------|--|--|--|
| claims from a SQL attribute store. To configure a custom rule, type one or more optional conditions and a<br>issuance statement using the AD FS 2.0 claim rule language.                                                                                                    | an                                                                                                    |  |  |  |
| Claim rule name:                                                                                                    |                                                                                                    |  |  |  |
| CUCM SSO Custom Rule                                                                                                    | - 0                                                                                                    |  |  |  |
| Rule template: Send Claims Using a Custom Rule<br>Custom rule:                                                                                                    |                                                                                                    |  |  |  |
| <pre>=&gt; issue(Type = "http://schemas.xmlsoap.org/ws/2005/05/identity/claims/nameidentifier ", Issuer = c.Issuer, OriginalIssuer = c.OriginalIssuer, Value = c.Value, ValueType = c.ValueType, Properties ["http://schemas.xmlsoap.org/ws/2005/05/identity/claimproperties/form at"] = "urn:oasis:names:tc:SAML:2.0:nameid-format:transient", Properties ["http://schemas.xmlsoap.org/ws/2005/05/identity/claimproperties/name qualifier"] = "http://win2k8.sckiewer.lab/adfs/com/adfs/service/trust", Properties ["http://schemas.xmlsoap.org/ws/2005/05/identity/claimproperties/name qualifier"] = "http://schemas.xmlsoap.org/ws/2005/05/identity/claimproperties/spna mequalifier"] = "lcucm1052.sckiewer.lab");</pre> |                                                                                                    |  |  |  |
| More about the claim rule language                                                                                                    | -                                                                                                    |  |  |  |
|                                                                                                    | <pre>claims from a SQL attribute store. To configure a custom rule, type one or more optional conditions and is<br/>issuance statement using the AD FS 2.0 claim rule language.<br/>Claim rule name:<br/>CUCM SSO Custom Rule<br/>Rule template: Send Claims Using a Custom Rule<br/>Custom rule:<br/>=&gt; issue (Type =<br/>"http://schemas.xmlsoap.org/ws/2005/05/identity/claims/nameidentifier<br/>", Issuer = c.Issuer, OriginalIssuer = c.OriginalIssuer, Value =<br/>c.Value, ValueType = c.ValueType, Properties<br/>["http://schemas.xmlsoap.org/ws/2005/05/identity/claimproperties/form<br/>at"] = "urnioasis:names:tc:SAML:2.0:nameid-format:transient",<br/>Properties<br/>["http://schemas.xmlsoap.org/ws/2005/05/identity/claimproperties/name<br/>qualifier"] =<br/>"http://win2k8.sckiewer.lab/adfs/com/adfs/service/trust", Properties<br/>["http://schemas.xmlsoap.org/ws/2005/05/identity/claimproperties/name<br/>qualifier"] = "lcucm1052.sckiewer.lab");<br/>More about the claim rule language</pre> |  |  |  |

Schritt 23: Klicken Sie auf Beenden.

Schritt 24: Klicken Sie auf OK.

**Hinweis**: Anspruchsregeln sind für alle Unified Collaboration-Server erforderlich, auf denen Sie SSO verwenden möchten.

# Beenden der SSO-Aktivierung auf dem CUCM und Durchführen des SSO-Tests

Schritt 1: Nachdem der AD FS-Server vollständig konfiguriert ist, können Sie zum CUCM zurückkehren.

Schritt 2: Sie haben auf der letzten Konfigurationsseite aufgehört:

| Back                                                                                                    |                                                                                                    |
|----------------------------------------------------------------------------------------------------|----------------------------------------------------------------------------------------------------|
| Status                                                                                                    |                                                                                                    |
| The server metadata file                                                                                                    | must be installed on the IdP before this test is run.                                                                                                    |
| Test SSO Setup                                                                                                    |                                                                                                    |
| This test verifies that the met                                                                                                    | adata files are correctly configured and will allow SSO to start up on the servers. This t                                                                                 |
| 1)Pick a valid username to us                                                                                                    | e for this test                                                                                                    |
| You must already know the particular the particular the second second se | assword for the selected username.<br>rator rights and also exist in the IdP.                                                                                              |
| You must already know the particular terms of the particular for the particular terms of the Use one of the Use valid administrator Username                                                                                                    | assword for the selected username.<br>rator rights and also exist in the IdP.<br>sernames shown below. Using any other Username to log into the IdP may result in adr<br>s |
| You must already know the particular terms of the User must have administ<br>Please use one of the User<br>Valid administrator Username<br>sckiewer                                                                                                    | assword for the selected username.<br>rator rights and also exist in the IdP.<br>sernames shown below. Using any other Username to log into the IdP may result in adr<br>s |
| You must already know the particular terms of the User must have administration of the User valid administrator Username schiewer                                                                                                    | assword for the selected username.<br>rator rights and also exist in the IdP.<br>sernames shown below. Using any other Username to log into the IdP may result in adr<br>s |

Schritt 3: Wählen Sie den Endbenutzer aus, für den die **Standard-CCM-**Benutzerrolle "**Super Users'**" ausgewählt ist, und klicken Sie auf **Run SSO Test (SSO-Test ausführen).** 

Schritt 4: Stellen Sie sicher, dass Ihr Browser Popups zulässt, und geben Sie Ihre Anmeldeinformationen in die Eingabeaufforderung ein.

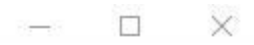

Inttps://1cucm1052.sckiewer.lab:8443/ssosp/pages/TestSSO.jsp

# SSO Test Succeeded!

Congratulations on a successful SAML SSO configuration test. Please close this window and click "Finish" on the SAML configuration wizard to complete the setup.

Close

Schritt 5: Klicken Sie im Popup-Fenster auf Schließen und dann auf Fertig stellen.

Schritt 6: Nach einem kurzen Neustart der Webanwendungen ist SSO aktiviert.

### Fehlerbehebung

#### SSO-Protokolle auf Debugging festlegen

Um die SSO-Protokolle als debug festzulegen, müssen Sie diesen Befehl in der CLI des CUCM ausführen: set sam trace level debug

Die SSO-Protokolle können von RTMT heruntergeladen werden. Der Name des Protokollsatzes lautet **Cisco SSO**.

#### Verbunddienstnamen suchen

Um den Namen des Verbunddiensts zu finden, klicken Sie auf **Start**, und suchen Sie nach **AD FS 2.0 Management**.

ãf» Klicken Sie auf Verbunddiensteigenschaften bearbeiten...
 ãf» Suchen Sie auf der Registerkarte "Allgemein" nach dem Namen des Verbunddiensts.

#### Name des Zertifikats und Verbunddiensts ohne Punkte

Wenn Sie diese Fehlermeldung im AD FS-Konfigurationsassistenten erhalten, müssen Sie ein neues Zertifikat erstellen.

Das ausgewählte Zertifikat kann nicht zum Ermitteln des Verbunddienstnamens verwendet werden, da das ausgewählte Zertifikat einen dotless (short-names) Subject-Namen hat. Wählen Sie ein anderes Zertifikat ohne einen dotless (short-names) Subject-Namen aus, und versuchen Sie es dann erneut.

Schritt 1: Klicken Sie auf Start, suchen Sie nach, und öffnen Sie dann den Internetinformationsdienste-Manager (IIS).

| Start start                                       |
|---------------------------------------------------|
| Programs (2)                                      |
| Nanager                                           |
| 🗐 Internet Information Services (IIS) 6.0 Manager |
|                                                   |
|                                                   |
|                                                   |
|                                                   |
|                                                   |
|                                                   |
|                                                   |
|                                                   |
|                                                   |
|                                                   |
|                                                   |
|                                                   |
|                                                   |
|                                                   |
| >>> See more results                              |
|                                                   |
|                                                   |

Schritt 2: Klicken Sie auf den Namen Ihres Servers.

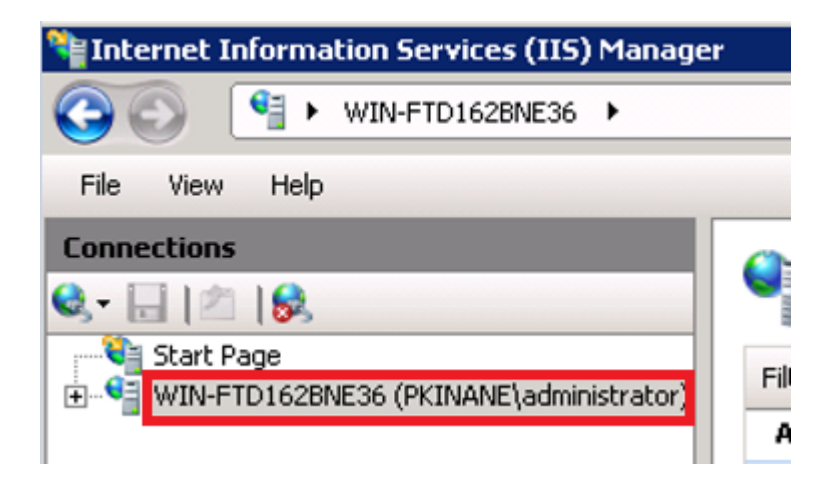

Schritt 3: Klicken Sie auf Serverzertifikate.

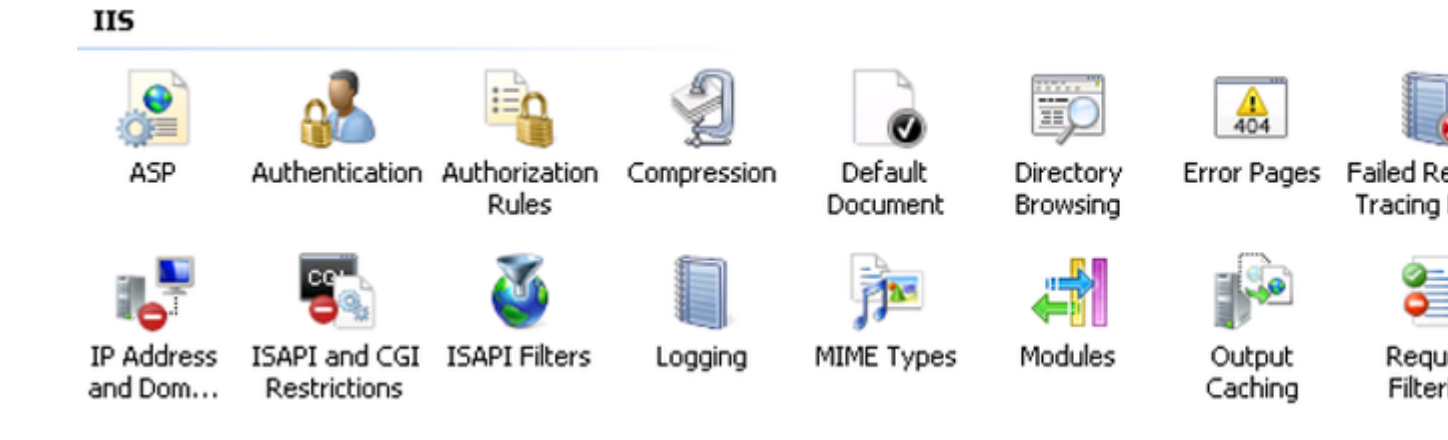

Schritt 4: Klicken Sie auf Selbstsigniertes Zertifikat erstellen.

| Act | tions                                                      |
|-----|------------------------------------------------------------|
|     | Import                                                     |
|     | Create Certificate Request<br>Complete Certificate Request |
|     | Create Domain Certificate                                  |
|     | Create Self-Signed Certificate                             |
| ?   | Help<br>Online Help                                        |

Schritt 5: Geben Sie den gewünschten Namen für den Alias Ihres Zertifikats ein.

| reate Self-Signed Certificate |                                                                                                    |    |
|-------------------------------|----------------------------------------------------------------------------------------------------|----|
| ,                             | Specify Friendly Name                                                                                |    |
| Specify a for signing         | file name for the certificate request. This information can be sent to a certificate authority<br>g: |    |
| Specify a                     | friendly name for the certificate:                                                                   |    |
| sso.win2k                     | :8.pkinane.lab                                                                                       |    |
|                               |                                                                                                    |    |
|                               |                                                                                                    |    |
|                               |                                                                                                    |    |
|                               |                                                                                                    |    |
|                               |                                                                                                    |    |
|                               |                                                                                                    |    |
|                               |                                                                                                    |    |
|                               |                                                                                                    |    |
|                               |                                                                                                    |    |
|                               | OK Canc                                                                                              | el |

#### Die Zeit ist nicht synchron zwischen dem CUCM- und dem IDP-Server.

Wenn dieser Fehler beim Ausführen des SSO-Tests vom CUCM auftritt, müssen Sie den Windows-Server so konfigurieren, dass er die gleichen NTP-Server wie der CUCM verwendet.

Ungültige SAML-Antwort. Dies kann verursacht werden, wenn die Zeit zwischen dem Cisco Unified Communications Manager und den IDP-Servern nicht mehr synchron ist. Überprüfen Sie die NTP-Konfiguration auf beiden Servern. Führen Sie "utils ntp status" in der CLI aus, um diesen Status in Cisco Unified Communications Manager zu überprüfen.

Wenn auf dem Windows-Server die richtigen NTP-Server angegeben wurden, müssen Sie einen weiteren SSO-Test durchführen und überprüfen, ob das Problem weiterhin besteht. In einigen Fällen ist es notwendig, die Gültigkeitsdauer der Aussage zu verzerren. Nähere Einzelheiten zu diesem Prozess <u>finden Sie hier</u>.

## Zugehörige Informationen

• Technischer Support und Dokumentation für Cisco Systeme

#### Informationen zu dieser Übersetzung

Cisco hat dieses Dokument maschinell übersetzen und von einem menschlichen Übersetzer editieren und korrigieren lassen, um unseren Benutzern auf der ganzen Welt Support-Inhalte in ihrer eigenen Sprache zu bieten. Bitte beachten Sie, dass selbst die beste maschinelle Übersetzung nicht so genau ist wie eine von einem professionellen Übersetzer angefertigte. Cisco Systems, Inc. übernimmt keine Haftung für die Richtigkeit dieser Übersetzungen und empfiehlt, immer das englische Originaldokument (siehe bereitgestellter Link) heranzuziehen.